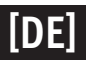

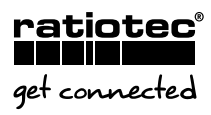

## UPDATEANLEITUNG rapidcount X 300 P

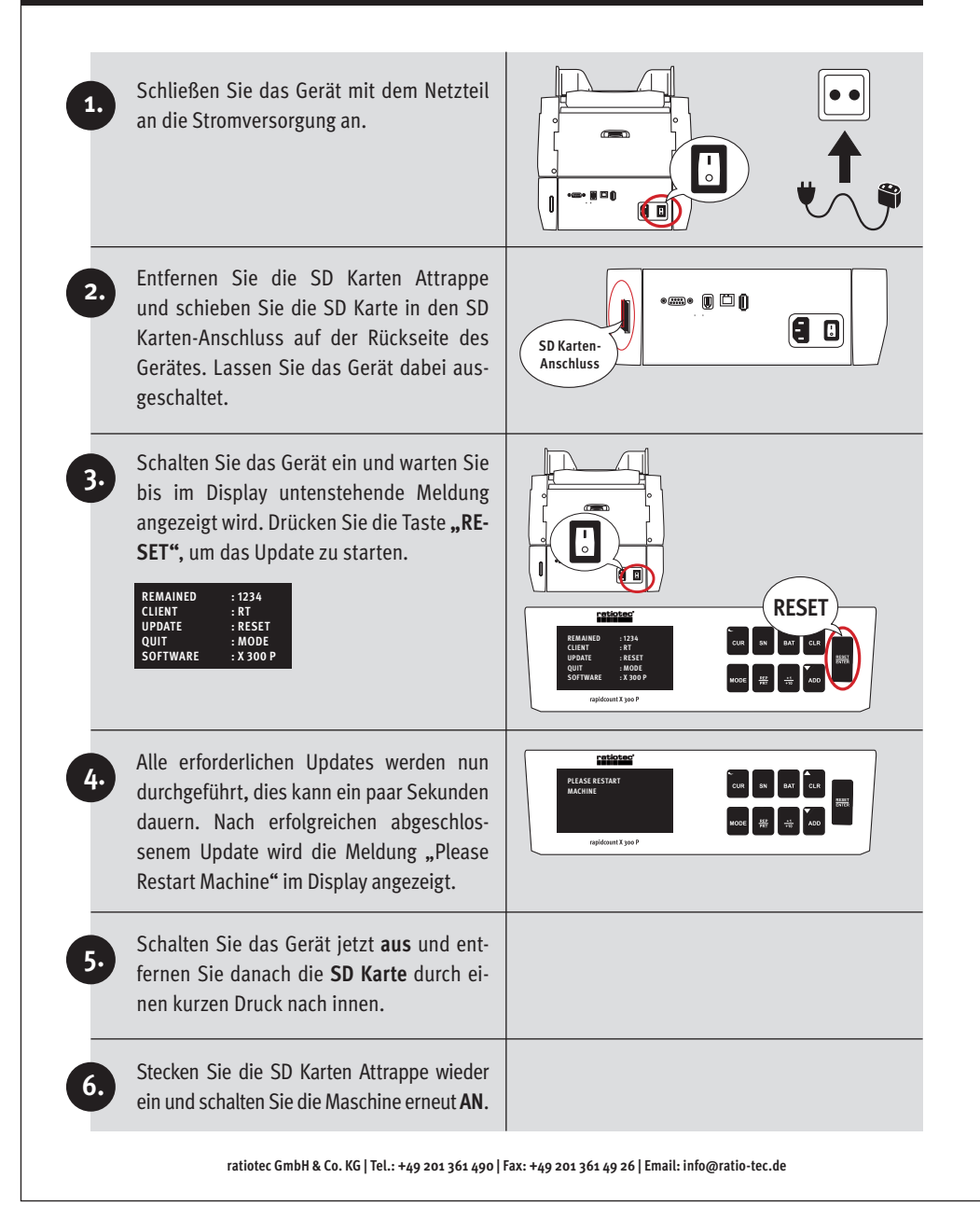